Business Accounts and Cash Management Solutions

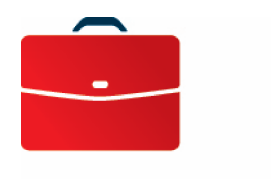

**DOING BUSINESS** 

# Fund\$Manager

User Guide

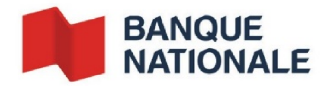

# Table of Contents

| Fund\$Manager - Remittance Manager          | 3 |
|---------------------------------------------|---|
| General information                         | 3 |
| Features                                    | 3 |
| Section 1 - Transactions                    | 4 |
| Lockbox Summary                             | 4 |
| Batch Summary                               | 5 |
| Batch Detail                                | 5 |
| Searching by payment and generating reports | 7 |
| Section 2 - Other                           | 9 |
| Lockbox pick-up and crediting of accounts   | 9 |
| Customer Service                            | 9 |
|                                             |   |

# Fund\$Manager - Remittance Manager

## General information

Remittance Manager is a module of <u>Fund\$Manager</u> banking service. It is a lockbox management service used to process payments mailed from the United States and generate detailed transaction reports.

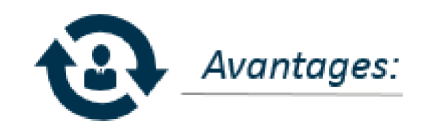

- Speeds up collections by reducing postal delays
- Optimizes cash flow management by accelerating inflows to the account held in Canada
- Reduces operating costs related to collections
- Simplifies reconciliation of client accounts by processing information from the lockbox
- Provides access to notes and documents enclosed with payments
- Accessible around the clock through Fund\$Manager

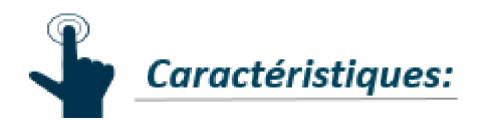

- Lockbox is registered in the client's name
- Daily pick-up of mail from lockbox
- Same-day cheque processing
- Automatic deposits to the account held in New York
- Detailed information on processed cheques and deposits sent by mail and accessible online
- Payments and any enclosed documents sent to clients
- Service available in four cities: Atlanta, Dallas, Chicago and Los Angeles

# Online banking

Save time and boost your efficiency with online banking. With National Bank's Fund\$Manager services, you can carry out almost all of your transactions online—wherever and whenever it's convenient.

For access Fund\$Manager, contact your Account Manager or your Treasury Manager to set up an appointment.

#### Features

#### DOING BUSINESS Deposits and Cash Management Solutions

With the Remittance Manager module you can:

- Search by payment (60-day history available)
- View a summary and details of items received in the lockbox
- Generate payment reports

You must have a Demand Deposit Account to use Remittance Manager.

# Section 1 - Transactions

## Lockbox Summary

You can access the Remittance Manager module from the Fund\$Manager homepage. From the home screen, you can view batches and search by payment.

| Lockbox Summary   Batch Summary   Search   Online De<br>Lockbox Summary  Lockbox Summary  Lockbox Search  Manage Queries  Lockbox Summary   Batch Summary   Search   Online | cisioning   User Information | National Bank o        | f Canada Receivables Online                            |
|----------------------------------------------------------------------------------------------------|------------------------------|------------------------|--------------------------------------------------------|
| Lockbox Summary                                                                                                    | uson j                       |                        | Good Afternoon JULIEN<br>Today is Sunday, May 14, 2017 |
| Deposit Date: 5/14/2017<br>Showing Results 1 - 20 of 38<br>Lockbox<br>1006 - <u>Company ABC Inc</u> .                                                                       | Batch Count<br>0             | Transaction Count<br>0 | Deposit Total<br>\$0.00                                |
| 2                                                                                                    |                              |                        |                                                        |

- 1. The "Lockbox Search" option lets you search by payment (60-day history).
- 2. This link is only available when there have been transactions; it lets you view a Batch Summary.

## Batch Summary

By clicking on "Batch Summary," you can view information on batches received within a given time frame. For each batch, the following information is displayed:

- Batch ID
- Deposit Date
- Batch Site Code (location of lockbox)
- Transaction Count (number of transactions per batch)
- Check Count (number of cheques received per batch)
- Document Count (number of documents received per batch, including envelopes, coupons, etc.)
- Batch Total (total amount deposited)

Lockbox Summary | Batch Summary | Search | Online Decisioning | User Information |

| Lockbox Summar                                                                  | y > Batch Summary   |                 |                                 |                      |             |                | Good Afternoon<br>Today is Monday, May | y 3, 2017 |
|---------------------------------------------------------------------------------|---------------------|-----------------|---------------------------------|----------------------|-------------|----------------|----------------------------------------|-----------|
| Date Range:<br>5/8/2017                                                         | - 5/8/2017          | Lockbo:         | C                               | V Go                 |             |                |                                        |           |
| BankID: 161<br>Lockbox: 1024 -<br>Lockbox Site Code<br>Showing Results 1 - 3 of | <b>e: 1</b><br>of 3 |                 |                                 |                      |             |                |                                        |           |
| Batch ID                                                                        | Deposit Date        | Batch Site Code | RLC Batch ID                    | Transaction Count    | Check Count | Document Count | Batch Total                            |           |
| 4493                                                                            | 05/08/2017          | 1               | 339053                          | 20                   | 20          | 41             | \$162,349.24                           | 9         |
| 4494                                                                            | 05/08/2017          | 1               | 339054                          | 22                   | 22          | 40             | \$57,235.43                            | ٩         |
| <u>4495</u>                                                                     | 05/08/2017          | 1               | 339058                          | 1                    | 1           | 2              | \$236.87                               | Q,        |
|                                                                                 | Totals:             |                 |                                 | 43                   | 43          | 83             | \$219,821.54                           |           |
| Printer-Friendly Versi                                                          | ion                 |                 |                                 |                      |             | « First   4    | Previous   Next »                      | Last »    |
| New Domestic Wire Transf                                                        | fer - WM ACCESS 2   | _               | _                               |                      | _           | _              | E -                                    | ە 😫       |
| * Transfer Description:                                                         |                     |                 |                                 | Recurring Frequency: |             |                | None                                   | ~         |
| * Transfer Start Date:                                                          |                     |                 |                                 |                      |             |                |                                        |           |
| * Amount:                                                                       |                     |                 |                                 | * From Account:      |             | Select Account |                                        | ~         |
| ax identification ivamper:                                                      |                     | N               | ATTOMAL BANK OF [JULI-JUL-9/18] |                      |             |                | _                                      |           |

For batch details, click on the magnifying glass icon on the right.

Note that USD cheques drawn on a Canadian financial institution cannot be viewed here.

#### Batch Detail

The Batch Detail section provides detailed information on the batches received.

#### Lockbox Summary > Batch Summary > Batch Detail

| Showing Results | s 1 - 20 of 20  |              |             |                  |           |         |          |          |     |
|-----------------|-----------------|--------------|-------------|------------------|-----------|---------|----------|----------|-----|
| Batch ID        | Batch Site Code | RLC Batch ID | Transaction | Amount 🚆         | R/T       | Account | Serial   | Remitter |     |
| 4493            | 1               | 339053       | 1           | \$2,533.30 1 🔒   | 091300719 |         | 013523   |          | 2 q |
|                 |                 |              | 2           | \$3,262.89 🧰 🖺 📇 | 121137027 |         | 019132   |          | ٩,  |
|                 |                 |              | 3           | \$8,086.47 📼 🗋 🖶 | 064000046 |         | 216318   |          | ٩   |
|                 |                 |              | 4           | \$1,626.79 📼 🗋 📇 | 051400549 |         | 009347   |          | ٩   |
|                 |                 |              | 5           | \$5,701.14 📼 🗋 📇 | 064202705 |         | 00017607 |          | ٩   |

1. The magnifying glass icons on the right allow you to view cheques and related documents:

- The 💻 icon lets you view the cheque image.
- The 🔲 icon lets you view payment-related documents
- 2. The icon lets you view cheque images and documents. Cheque images are available by clicking on the magnifying glass.

#### Example of a double-sided cheque image

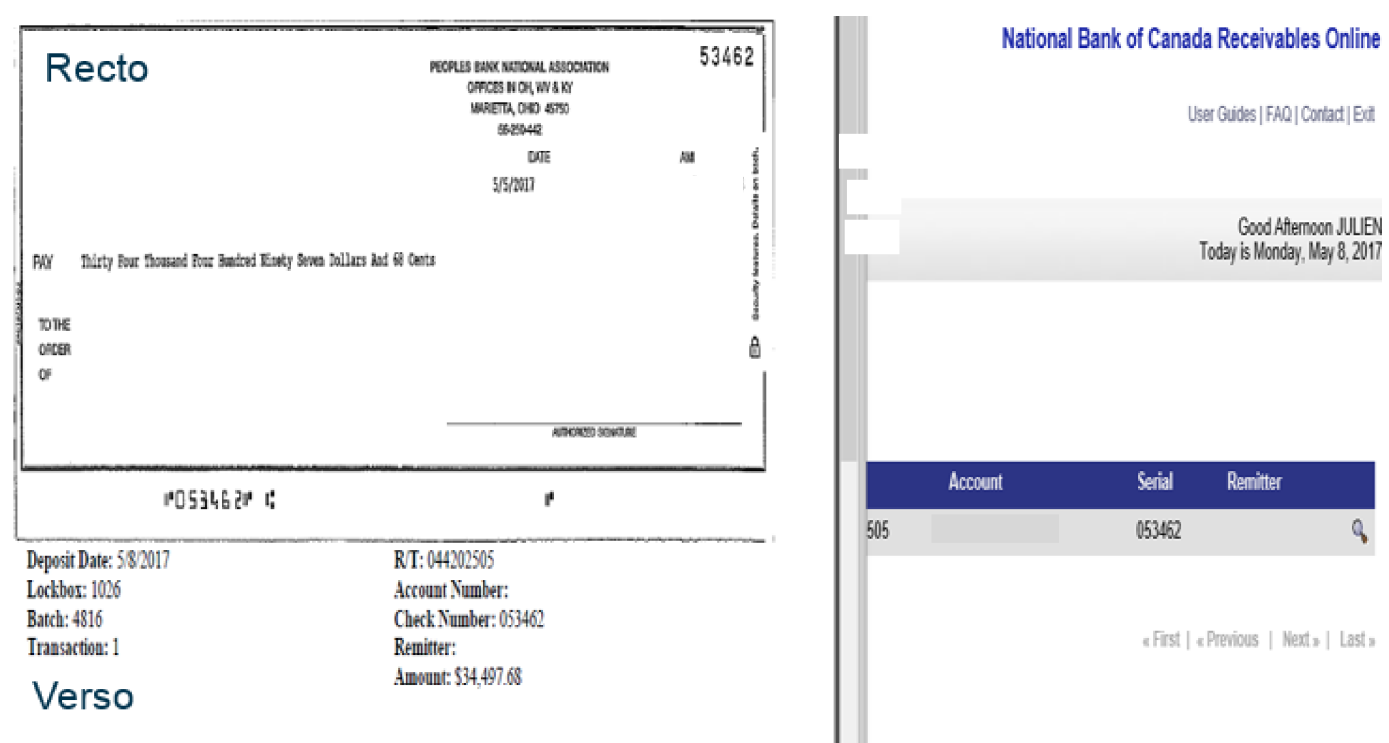

## Searching by payment and generating reports

You can search by remitter and by lockbox. A 60-day transaction history is available.

#### Search by remitter (Remittance Search menu)

Available searches:

- By remitter (Remitter Name)
- By date
- By amount
- By cheque No.

Results can be sorted in ascending or descending order.

|                               | Remittance Search Criteria |
|-------------------------------|----------------------------|
| Remitter Name:                |                            |
| Lockbox:                      | < All lockboxes>           |
| Deposit Date:<br>(mm/dd/yyyy) | 5/14/2017                  |
| Check Amount:                 | -                          |
| Check Number:                 |                            |
| Sort By:                      | Lockbox / Ascending        |
|                               | Search Clear Search        |

#### Lockbox Search

Available searches:

- by date cheque was deposited
- by batch
- by cheque No.
- by cheque amount

You can set up personalized search templates by clicking on "Manage Queries," then selecting "Search Query Name."

#### DOING BUSINESS Deposits and Cash Management Solutions

|                                  | Search Cr         | iteria         |                |
|----------------------------------|-------------------|----------------|----------------|
| Sea                              | Irch Clear Search | Manage Queries | Help           |
| Search Query Name:               | Ad Hoc Query 🗸    |                | New Query Name |
| Lockbox:                         | 1006 -            |                | $\checkmark$   |
| Deposit Date(s):<br>(mm/dd/yyyy) | 5/15/2017         | 5/15/2017      |                |
| Batch:<br>Start - End            | -                 |                |                |
| Check Number:                    |                   |                |                |
| Check Amount:<br>Start - End     | -                 |                |                |

#### **Results and Generating Reports**

Once your search is completed, your results can be:

- Printed (Print View)
- Saved as a PDF
- Extracted in text format (CSV) and opened in Excel
- Saved as an image

| 07/05/2017                                     | <u>4835</u>      | <u>4</u>             | = 🗋 🖨                        | \$17,08                  | 34.10                    |     |
|------------------------------------------------|------------------|----------------------|------------------------------|--------------------------|--------------------------|-----|
| 07/05/2017                                     | <u>4835</u>      | <u>5</u>             | = 🖺 🛱                        | \$14,73                  | 36.74                    |     |
| 07/07/2017                                     | <u>4719</u>      | 1                    | = 🗋 🖨                        | \$16,32                  | 21.07                    |     |
| 07/10/2017                                     | <u>4836</u>      | 1                    | = 🖺 🖨                        | \$50,59                  | 93.21                    |     |
| 07/10/2017                                     | <u>4836</u>      | 2                    | = 🗋 🖨                        | \$13,59                  | 94.35                    |     |
| 07/10/2017                                     | <u>4836</u>      | <u>3</u>             | = 🗋 🖨                        | \$15,57                  | 75.71                    |     |
| 07/11/2017                                     | <u>4720</u>      | 1                    | 📼 🗋 🖨                        | \$50,14                  | 41.63                    |     |
| 07/11/2017                                     | <u>4720</u>      | 2                    | Lets you extract chequ       | e images and             | 1.90                     |     |
| 07/11/2017                                     | <u>4720</u>      | <u>3</u>             | coupons from a zipped        | folder                   |                          |     |
| 07/13/2017 Displays                            | content as a Pl  | DF                   | Available formats :          | Image folder             | 4.50                     |     |
| 07/13/2017                                     | Extracts data in | CSV                  | 7                            | Excel file               | 6.28                     |     |
| Prints the current page                        |                  |                      |                              | HTML document            | 1.97                     |     |
| - Selective Print Mode                         | N                |                      |                              |                          | )                        |     |
| Print View PDF View                            | Download A       | s Text Download Imag | es                           |                          |                          |     |
| Check Count: 35<br>Check Total: \$1.369.043.04 |                  |                      |                              |                          |                          |     |
| Search Criteria: Lockbox =                     |                  | INC; Deposit         | Date Is Greater Than or Equa | I to 7/1/2017 and Less T | han or Equal to 7/31/201 | 17; |

# Section 2 - Other

# Lockbox pick-up and crediting of accounts

Lockbox pick-up information

| Location    | Number of pick-ups per day |
|-------------|----------------------------|
| Atlanta     | 2                          |
| Chicago     | 14                         |
| Dallas      | 2                          |
| Los Angeles | 3                          |

Accounts are credited the same day (during the night but effective that day). The information is available in the afternoon for deposits made the previous day or before 10:30 a.m. that day.

A single deposit is made per day. Deposits include all the batches received that day.

## **Customer Service**

Our Customer Service Representatives are available Monday to Friday from 8:00 a.m. to 5:00 p.m. (ET) at:

1-844-413-5613 or 514-413-5613.